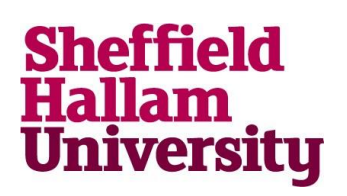

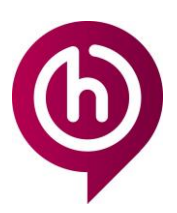

# 32-bit or 64-bit?

## Checking if your PC is running 32-bit or 64-bit operating system

Some applications' installation processes can differ based on your operating system, Please use this guide to determine which you are running.

#### Windows 7 PC

- 1. Click the start menu button
- 2. Click 'Control Panel'
- 3. Click 'System and Security'
- 4. Click 'System'
- 5. See section 'System' and the 'System type' should advise you of the operating system.

### Windows 10 PC

- 1. Click the start menu button
- 2. Click the cog icon (two icons above start)
- 3. Click 'System'
- 4. Scroll down on the menu to 'About' (last option)

5. See section 'Device specifications' and the 'System type' should advise you of the operating system.

| Control Panel >                 |                                          |
|---------------------------------|------------------------------------------|
| File Edit View                  | Tools Help                               |
| Adjust your computer's settings |                                          |
| System and Security             |                                          |
| Bac<br>Fin                      | k up your computer<br>d and fix problems |
|                                 |                                          |
| System                          |                                          |
| Rating:                         | System rating is not available           |
| Installed memory                | 8.00 GB (7.88 GB usable)                 |
| System type:                    | 64-bit Operating System                  |
| Pen and Touch:                  | No Pen or Touch Input is available:      |

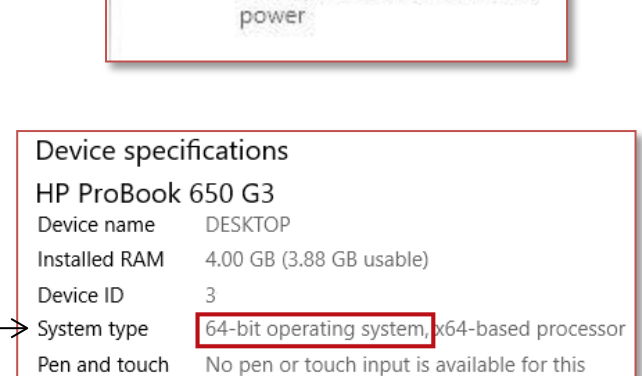

display

System <

I

Display, sound, notifications,

#### For more help contact <mark>IT Help</mark>

Audience: Students and staff